# HONORFX

H

برای ورود و ثبت نام در بروکر HonorFX ابتدا از طریق لینک زیر، وارد سایت این بروکر شوید:

ورود به سایت بروکر آنر اف ایکس (کلیک نمایید)

در صورت باز نشدن لینک از VPN استفاده کنید

اطلاعات خواسته شده را با انگلیسی وارد کنید.

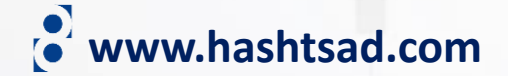

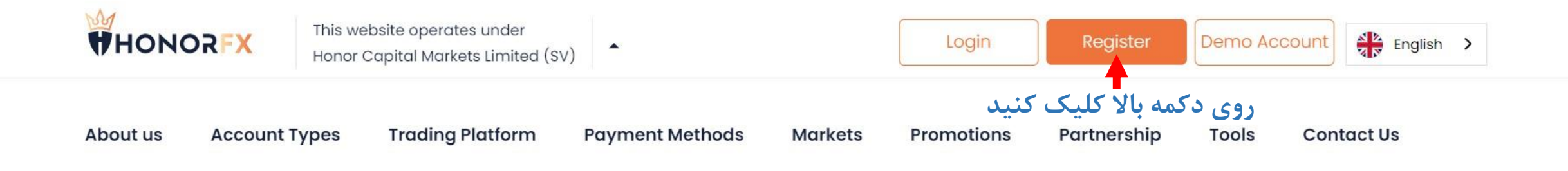

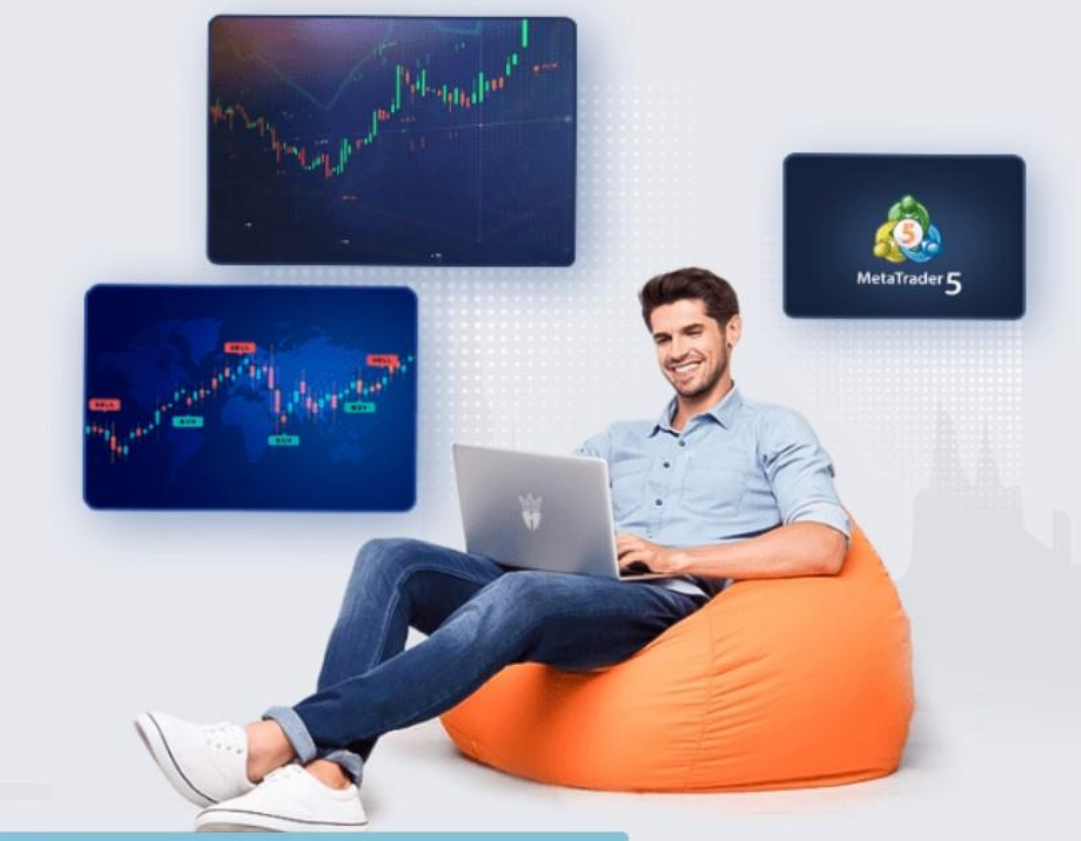

# Metatrader 5

Download the next generation trading platform MT5 and start trading through our Standard, ECN or Premium account.

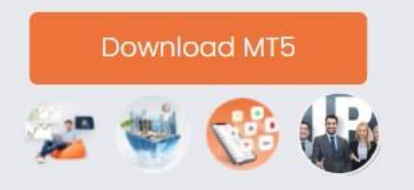

More Advantages

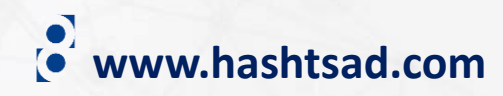

Waiting for api.livechatinc.com.

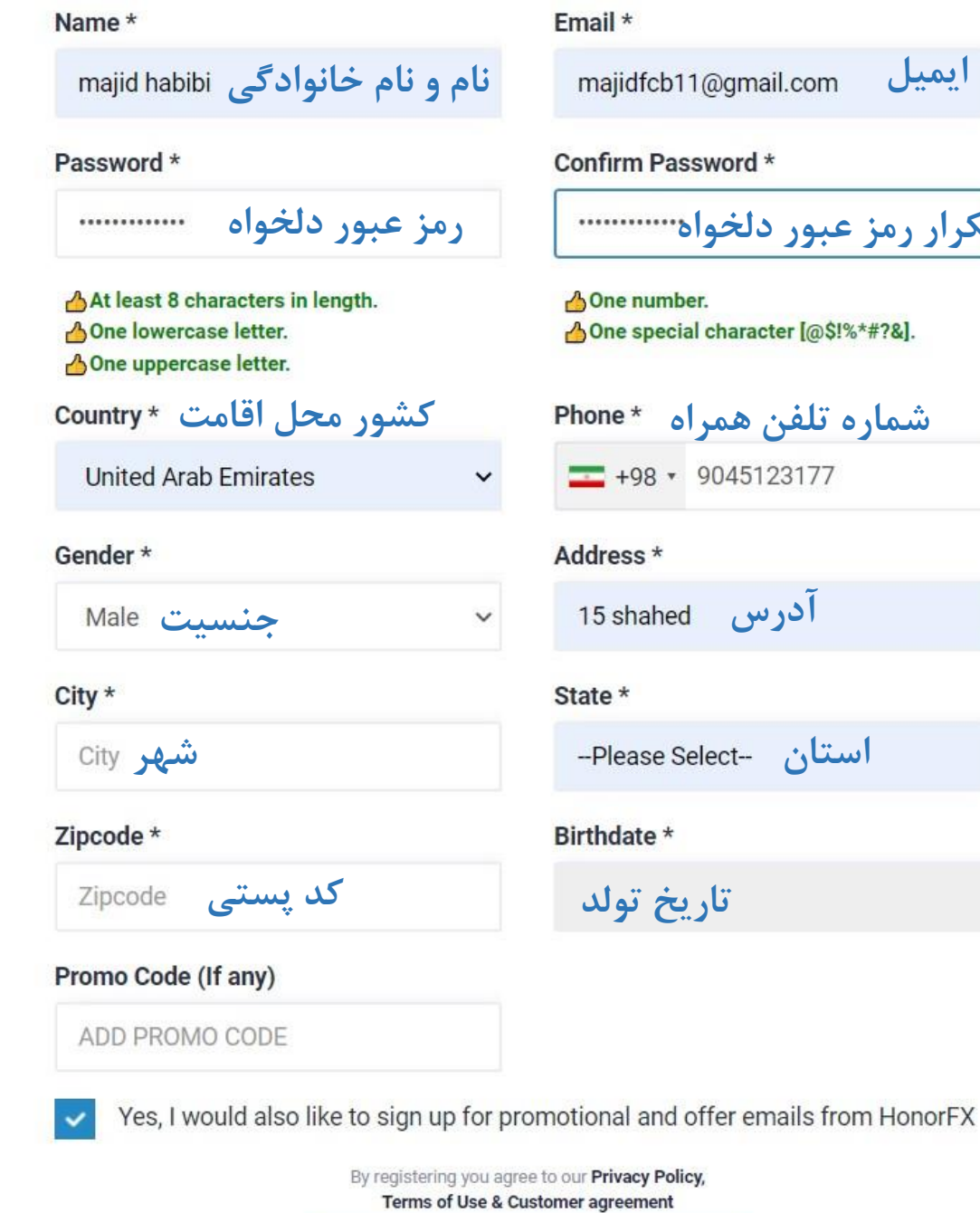

ايميل majidfcb11@gmail.com

### Confirm Password \*

تكرار رمز عبور دلخواه .....

A One number. One special character [@\$!%\*#?&].

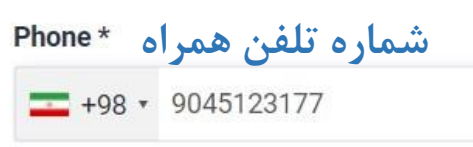

Sign up

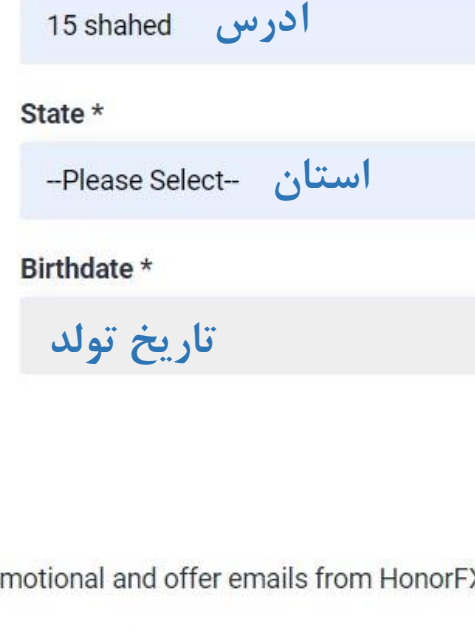

کلیک کنید 📥

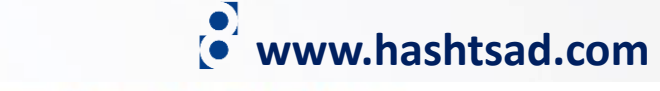

## Verify Your E-mail Address

### Dear majid habibi

Thank you for choosing **HonorFx**. Please click on the Button below to verify your email so that we can send you , Your USERNAME and PASSWORD.

> وارد ایمیل خود شده و روی دکمه زیر کلیک کنید **Confirm Your Email WHONORFX** Your Email Verified Successfully.Login here Log in ايميل Email رمز عبور Password 🔒 Forgot password? Stay signed in کلیک کنید 🕂 Login Don't have an account? Sign up

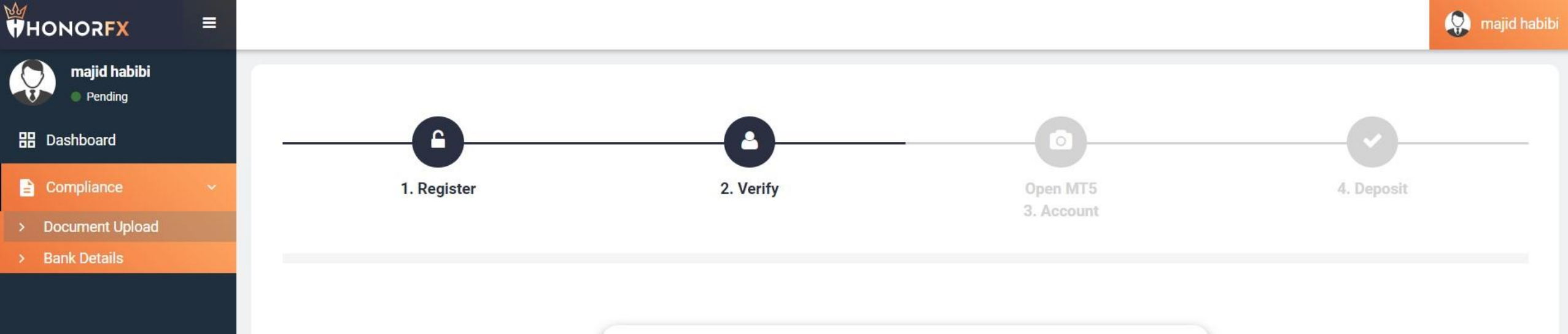

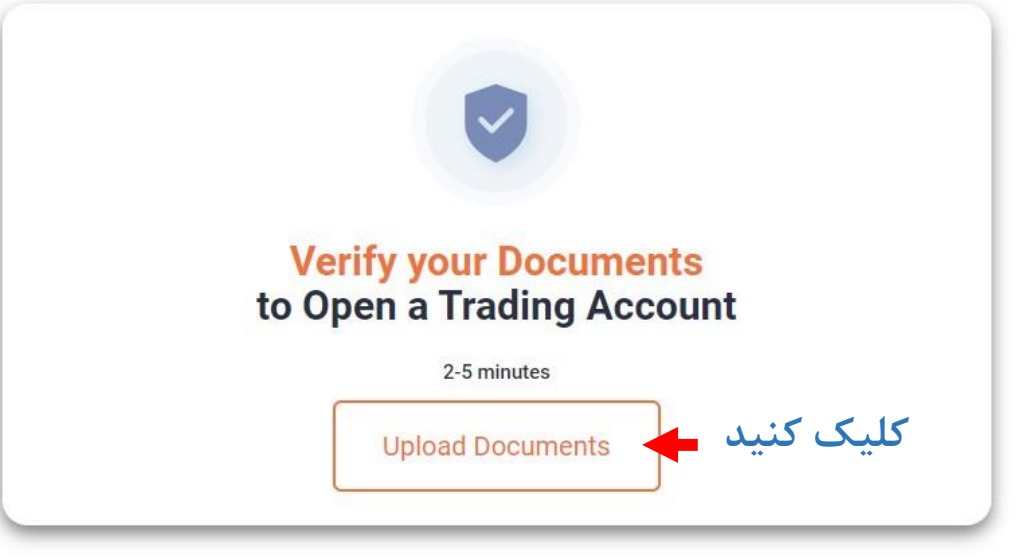

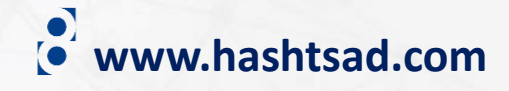

## **Upload** Your Documents For

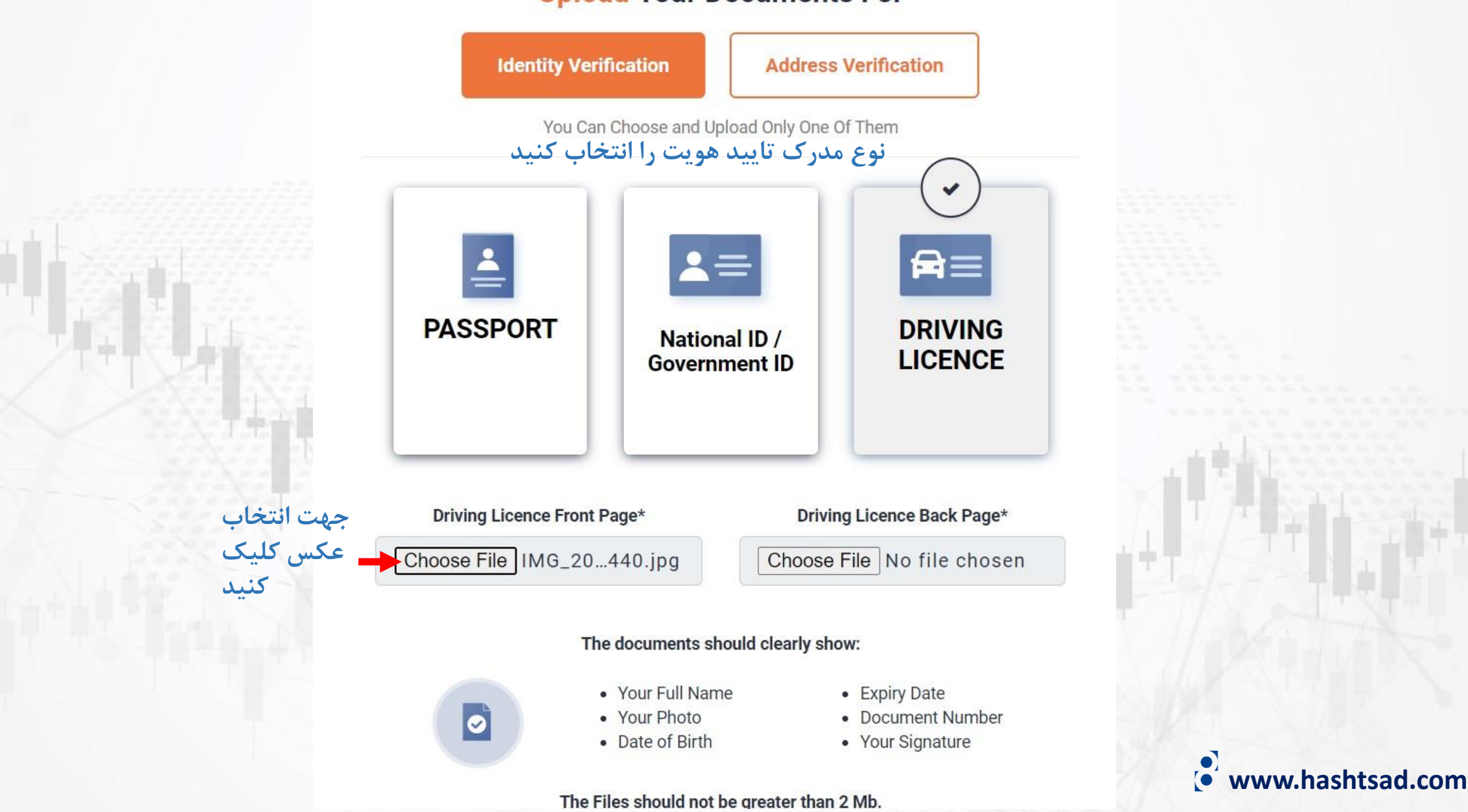

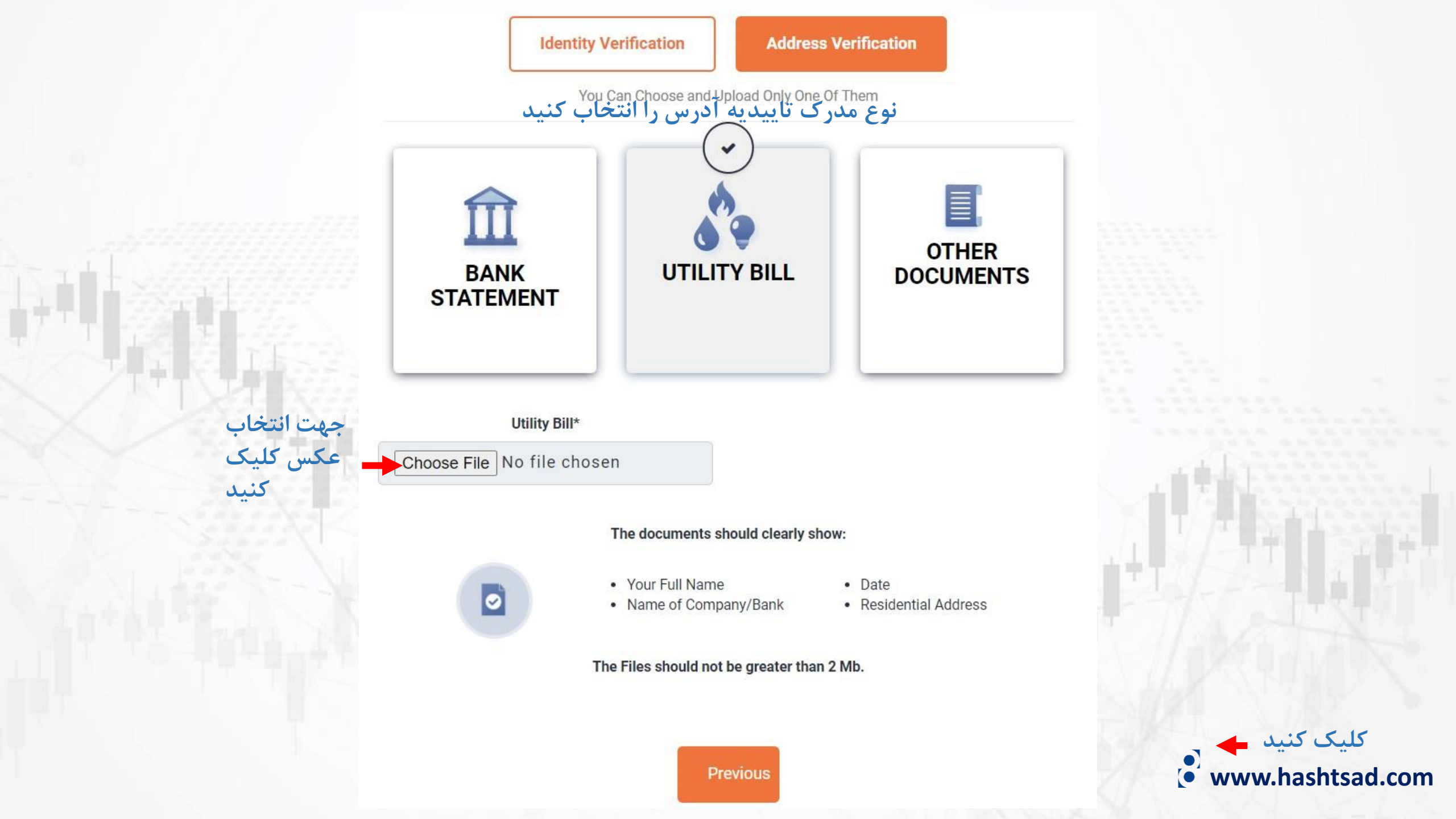

برای کسب اطلاعات کامل راجع به بروکر honorfx بر روی لینک زیر کلیک کنید:

https://hashtsad.com/honorfx

با آرزوی موفقیت و سود آوری برای شما عزیزان

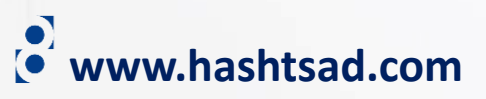